## HACK ATTACK

## Chapter Objective

Learn how to control sprites using the mouse and program objects to bounce when hit.

> Stage 1 backdrop

## The Game

Help Scratchy stop Viruses from attacking Hong Kong's server. If you stop 30 viruses, you win the game!

Scratch Stage 4

\* Download file "Scratch Stage 4"

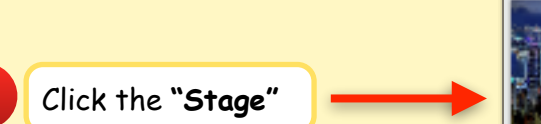

TAGE

1

**3** Program the Background Stage to Glow

when I receive start 
clear graphic effects
forever
 repeat 2
 wait 0.3 secs
 change brightness effect by -5
 repeat 2
 wait 0.3 secs
 change brightness effect by 5

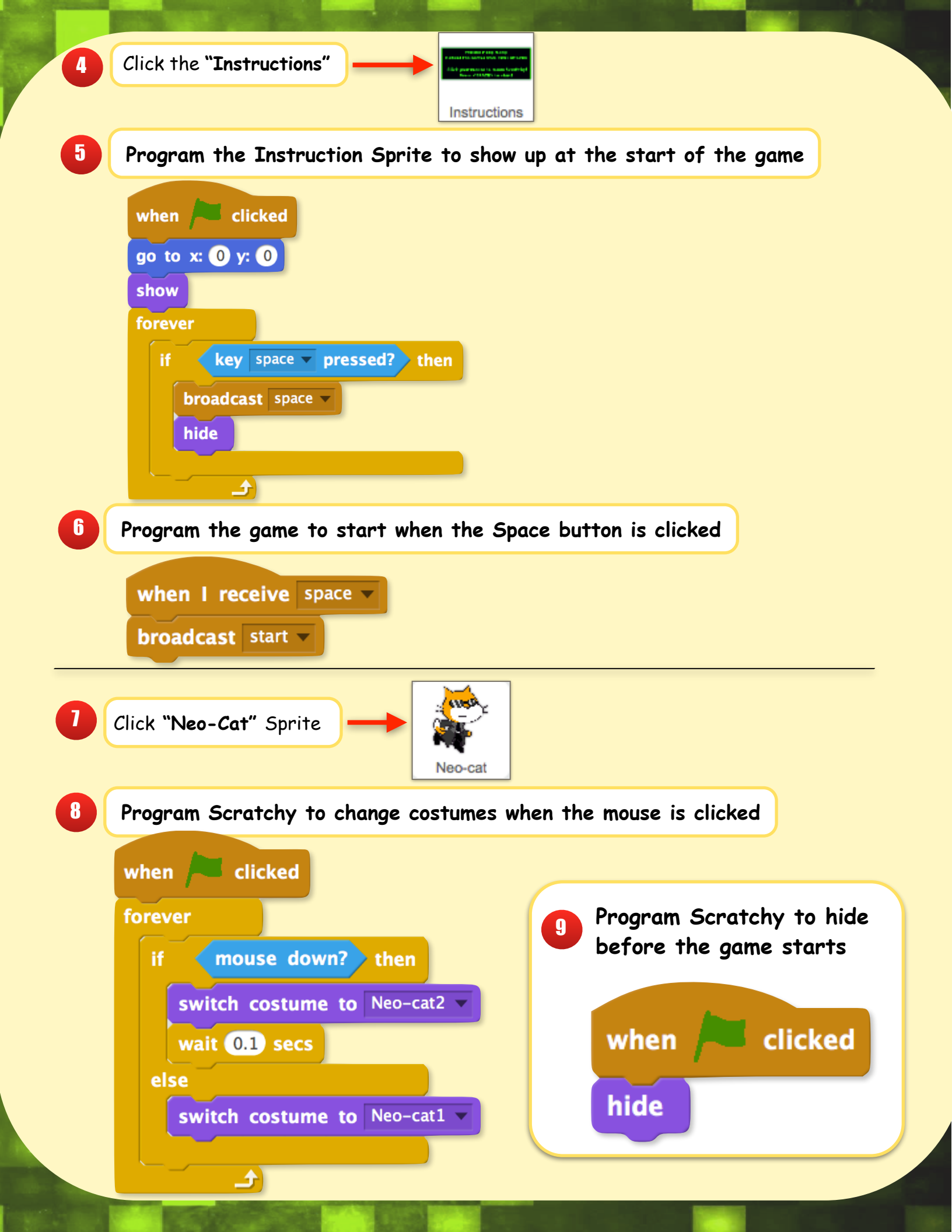

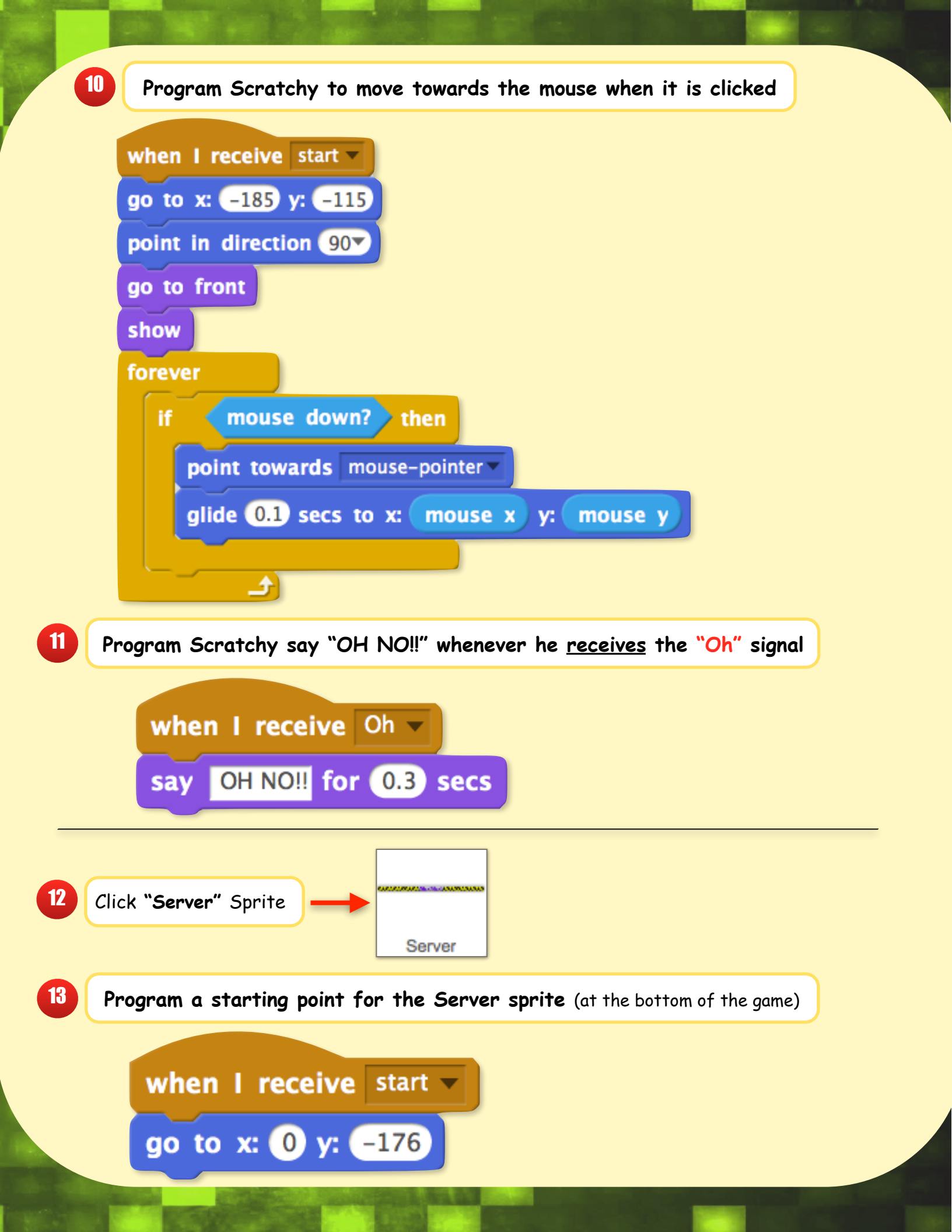

| 4 CI   | lick "Virus" Sprite                                                                                                    |
|--------|----------------------------------------------------------------------------------------------------|
| 5 Hi   | ide the <b>"Virus"</b> Sprite until the game starts                                                                                                    |
|        | when Clicked                                                                                                    |
| 6 Pro  | ogram the "Virus" to switch costumes forever                                                                                                    |
|        | when I receive start<br>switch costume to V<br>show<br>forever<br>wait 0.3 secs<br>next costume                                                                                                    |
| Progre | am the virus to fly around <u>AND</u> to bounce whenever it touches Scratchy                                                                                                    |
|        | when I receive start<br>go to x: () y: (65)<br>point towards Neo-cat<br>forever<br>if touching Neo-cat ? then<br>point in direction (pick random (45) to (-45)<br>move (10) steps<br>if on edge, bounce |

17 of the edge of the screen 18 Program a script to keep score AND decide how many points you need to win

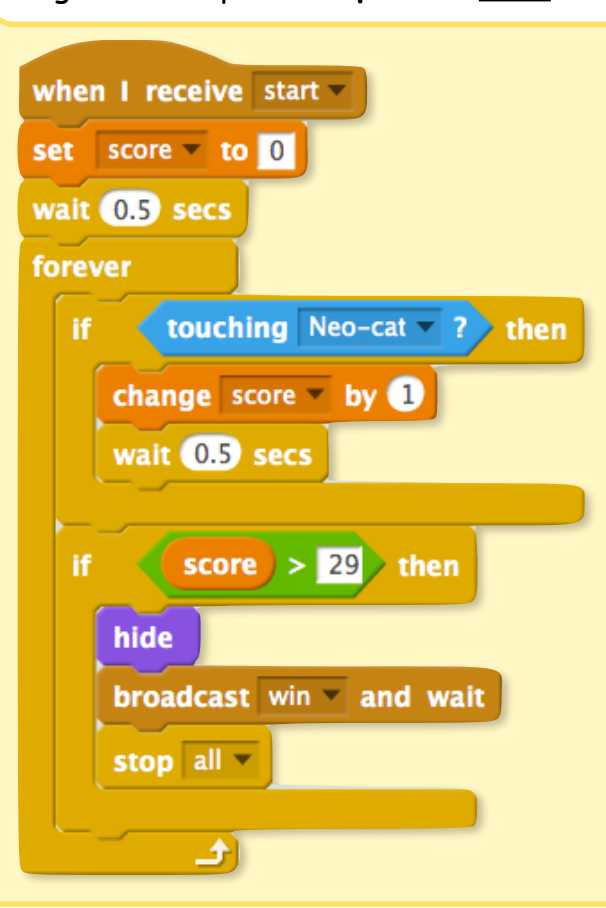

Program a script to create lives for Scratchy <u>AND</u> broadcast the lose screen if you run out of lives

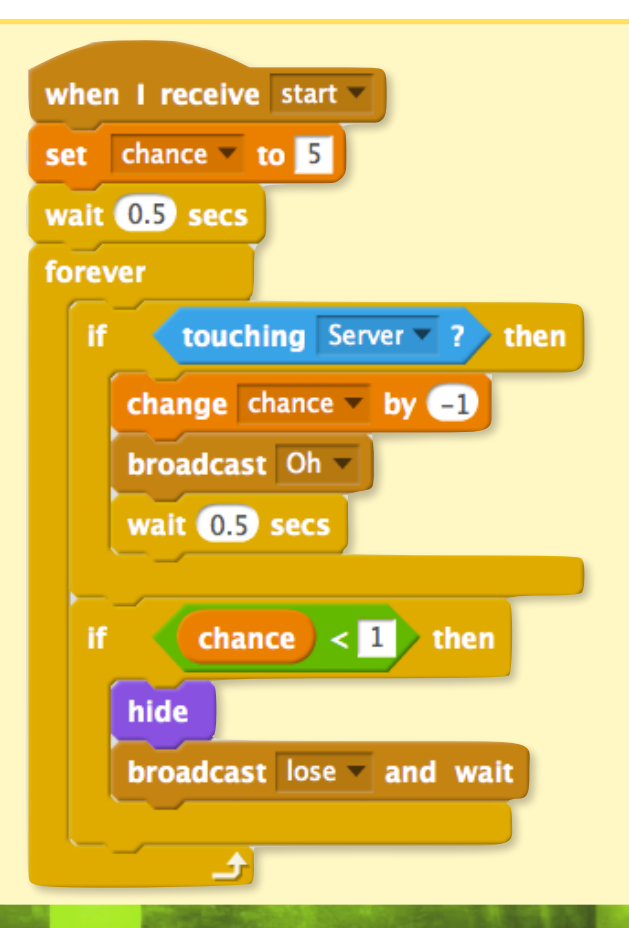

| 20 Click "Win" Sprite Win                                                     |
|-------------------------------------------------------------------------------|
| 21 Hide the "Win" Sprite AND keep it hidden during the game                   |
| when Clicked when I receive space thide                                       |
| 22 Program the "Win" sprite to appear if it receives the win message          |
| when I receive win v<br>go to x: 0 y: 0<br>go to front<br>show                |
| 23 Click "Lose" Sprite                                                        |
| 24 Hide the "Lose" Sprite AND keep it hidden during the game                  |
| when Clicked when I receive space<br>hide                                     |
| <b>25</b> Program the "Lose" sprite to appear if it receives the lose message |
| when I receive lose<br>go to x: 0 y: 0<br>go to front<br>show                 |
| You just created a Virus, now go Save Hong Kong from it!!!!                   |
|                                                                               |